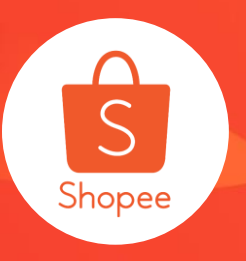

## 店铺定制化装修使用手册

简介:本手册将为您介绍店铺定制化装修功能,如何设计以及常见问题解答。 适用站点:所有站点(TW站点此功能目前只开放给了部分卖家,其他6个站点均已开通 给所有卖家) 适用板块:店铺装饰 注意:此功能目前只在手机购物端展示! 更新日志:

| 更新内容      | 更新日期       |
|-----------|------------|
| 发布中文版使用手册 | 2019.11.25 |
| 支持商店自动分类  | 2020.01.07 |

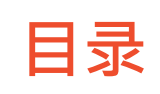

| 内容             | 页数    |
|----------------|-------|
| 店铺定制化装修 功能介绍   | 3-5   |
| 店铺定制化装修 设定教学   | 6-20  |
| 店铺定制化装修 自动填充模板 | 21-24 |
| 商店装饰功能支持自动分类   | 25-28 |
| 店铺定制化装修 常见问题   | 29-31 |

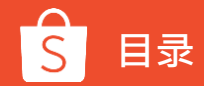

## 店铺定制化装修 功能介绍

### 店铺定制化装修功能介绍

店铺定制化装修功能为虾皮推出的全新功能!让您可以自由编排商店首页版面 并配合不同的主题活动,轻松打造专属于您的商店形象!

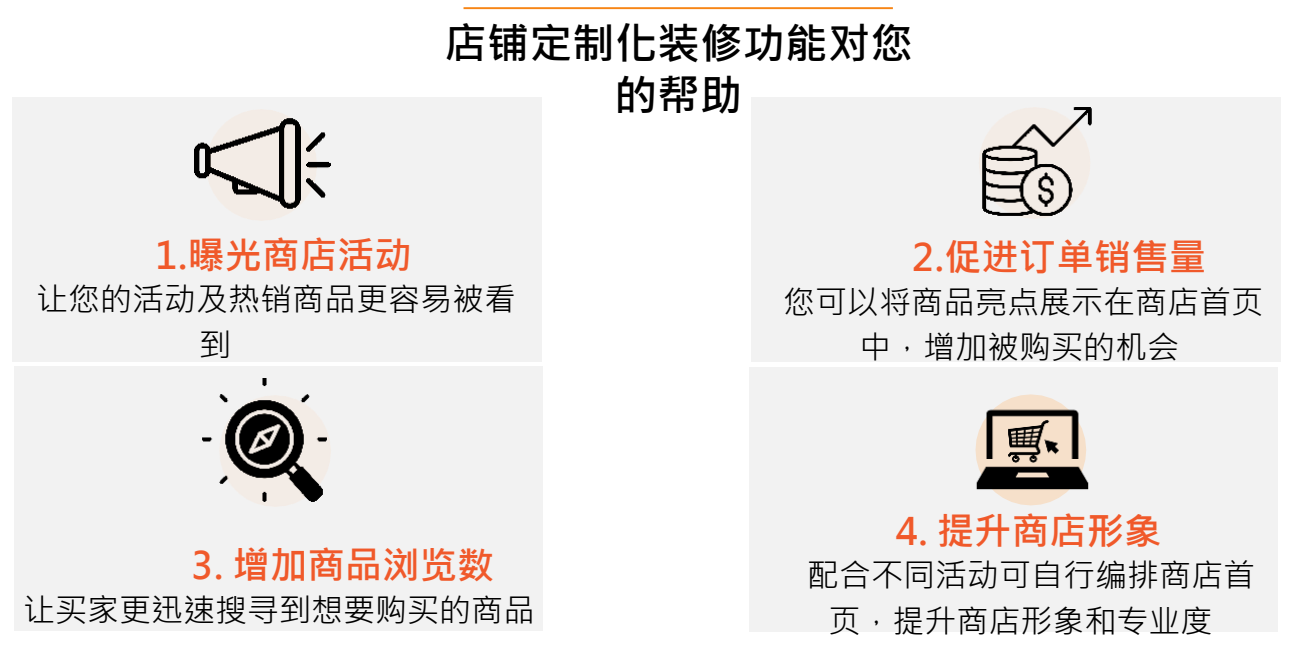

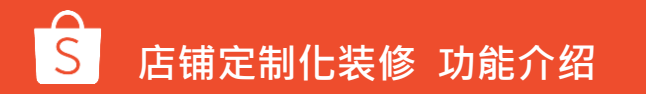

## 店铺定制化装修功能介绍

#### 一般商店首页

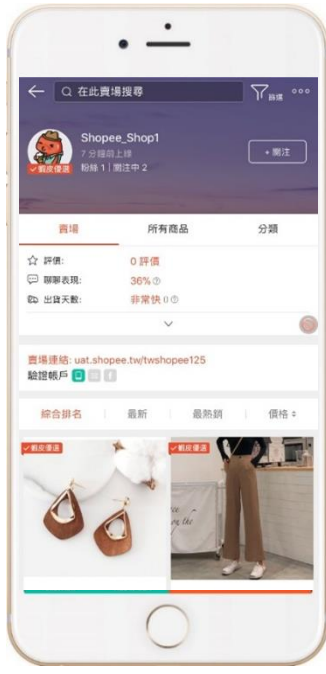

## 使用店铺定制化装修功能的页面。**注意**:此页面目前只在手机购物端展示!

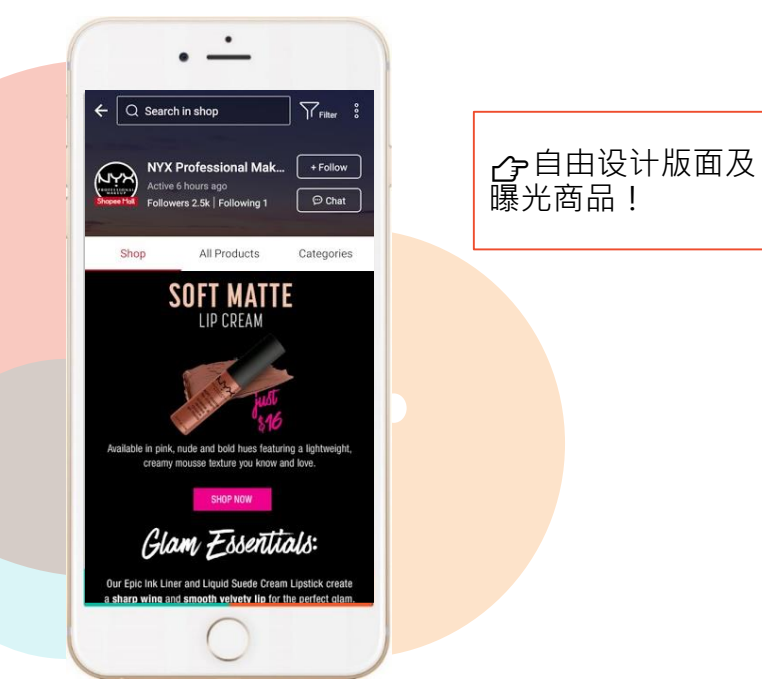

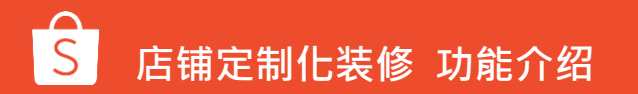

## 店铺定制化装修 设定教学

### 登入卖家中心→商店设定→商店装饰

进入商店装饰页面后·点选<mark>立刻装饰您的商店>></mark>

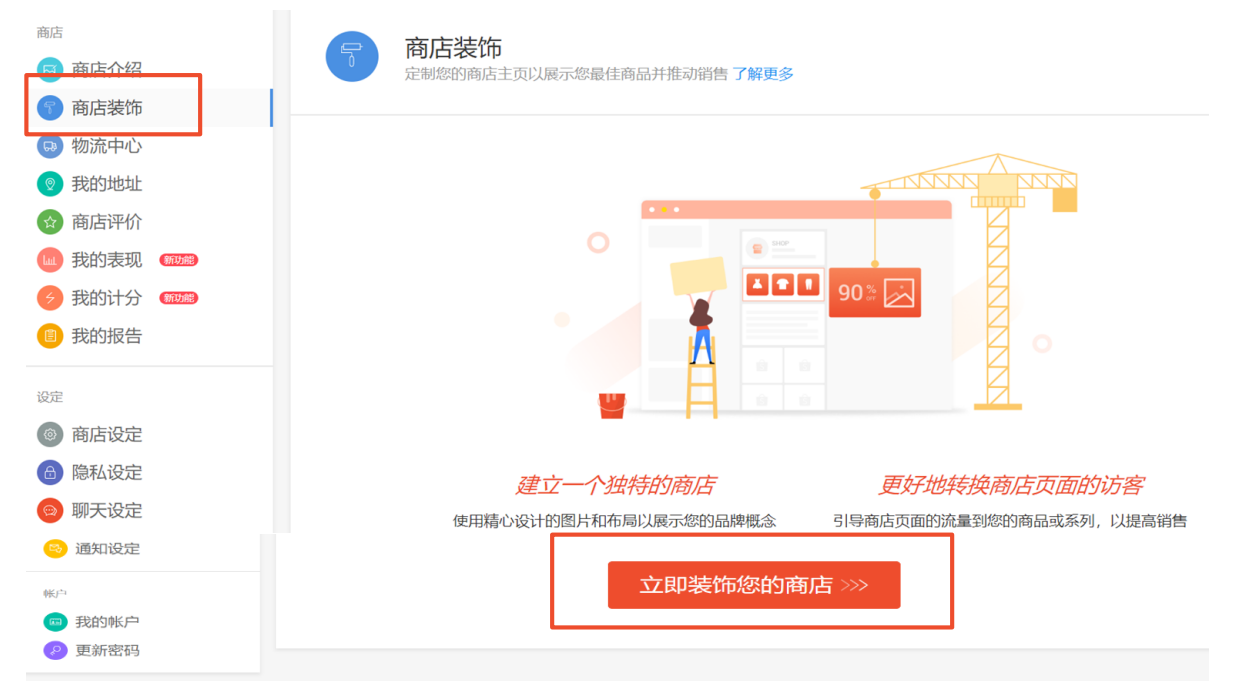

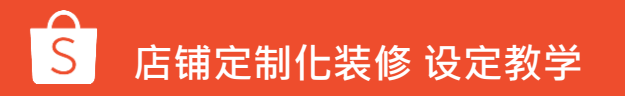

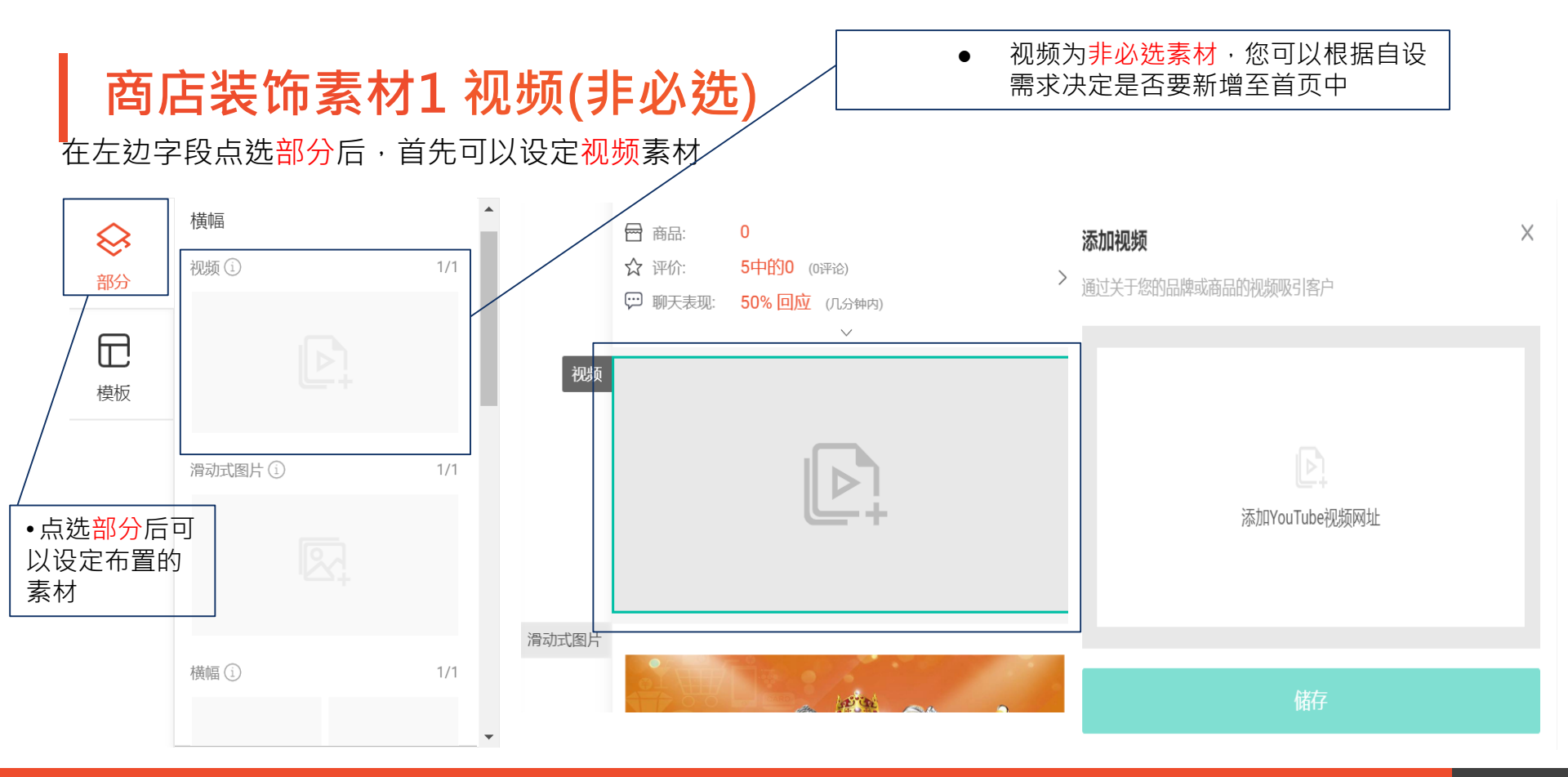

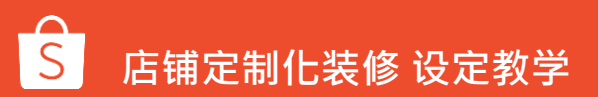

商店装饰素材1-1 视频

视频最多只能设定一组,且视频需为YouTube视频网址

| <b>添加视频</b> × 通过关于您的品牌或商品的视频吸引客户 |                                                |
|----------------------------------|------------------------------------------------|
| Þ.                               |                                                |
| 添加YouTube视频网址                    |                                                |
| 储存                               | 在此添加YouTube视频网址<br>仅接受YouTube网址<br>https:// 均至 |
|                                  | 取消 福以 展知 新知道                                   |
|                                  |                                                |

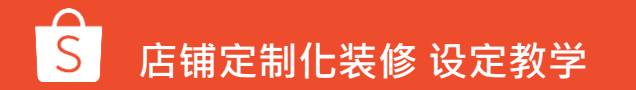

## 商店装饰素材2图片

在左边字段点选部分后·可以设定<mark>滑动式图片(必选)和横幅(非必选)</mark>

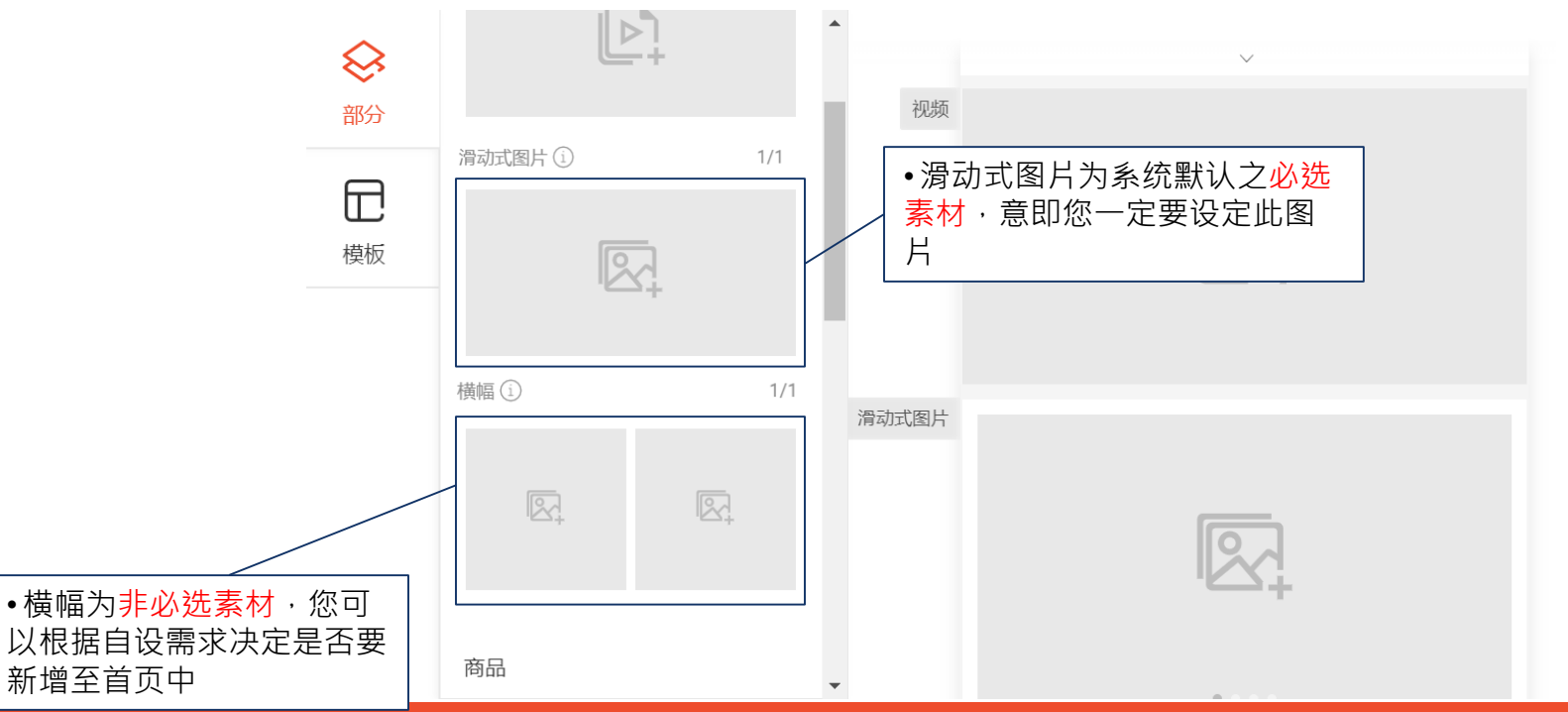

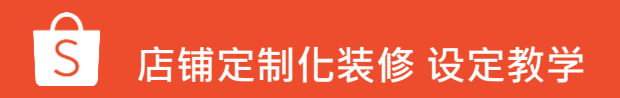

## 商店装饰素材2-1 滑动式图片(必选)

滑动式图片最多只能设定1组,最少需设定1张图片,最多可以设定6张

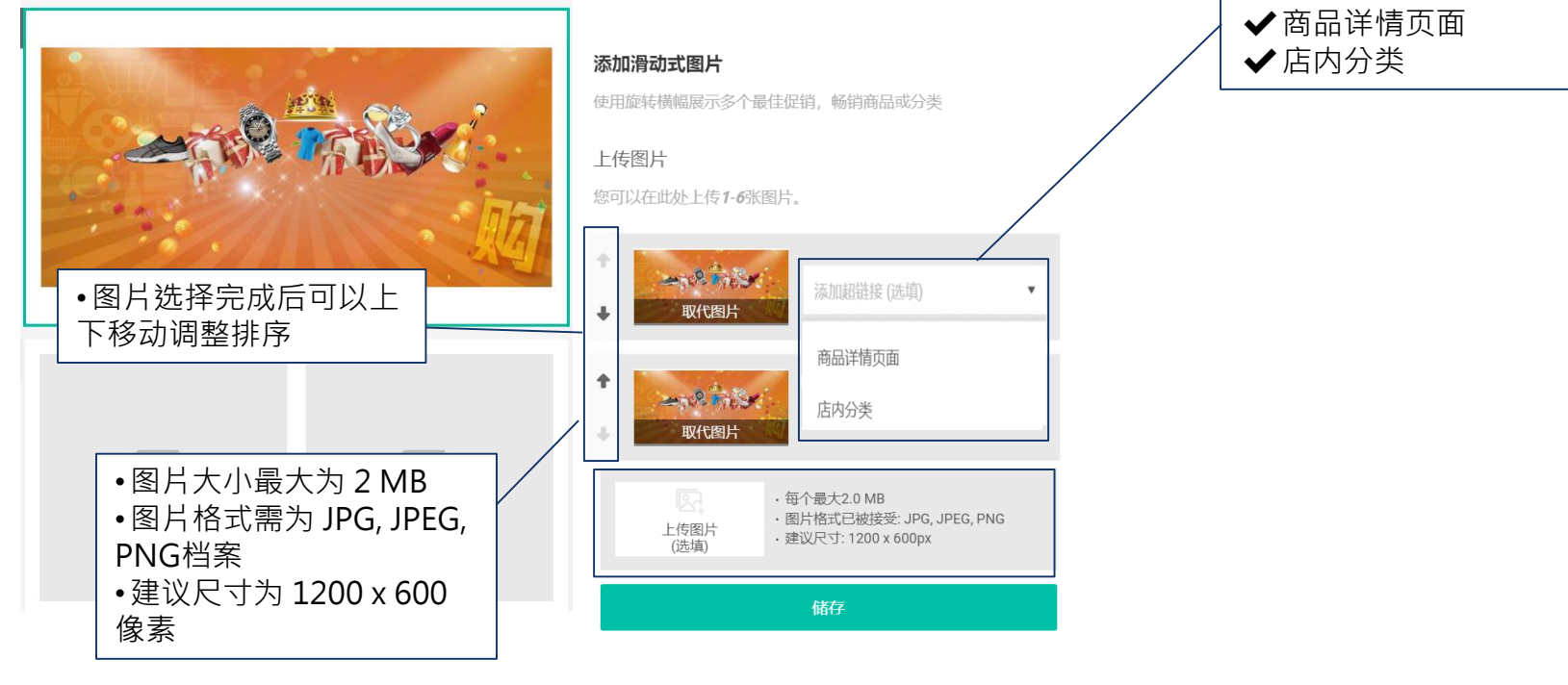

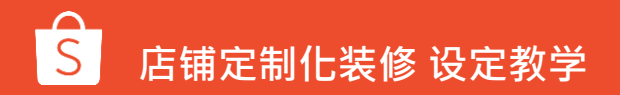

• 您可以选择要链接到

## 商店装饰素材2-2 横幅(非必选)

#### 横幅最多只能设定一组,需上传2张图片

|                       |    | <b>添加简单横幅</b><br>需要更多空间来展示您的商品?在此处添加2张图片,并把他们有<br>详情页面或店内分类。<br><b>上传图片</b><br>You should upload <b>2</b> images here. | ¥<br>護接至商品 | <ul> <li>✓商品详情页面</li> <li>✓店内分类</li> </ul> |
|-----------------------|----|----------------------------------------------------------------------------------------------------|------------|--------------------------------------------|
|                       | 更多 | 添加超链接(选填)                                                                                                    | •          |                                            |
| 最高销售                  |    | 取代图片                                                                                                    |            | •图片大小最大为 2 MB<br>•图片格式需为 JPG, JPEG,        |
| 80% OFF FOR ALL ITEMS |    | · 每个最大2.0 MB<br>储存                                                                                                    |            | PNG档案<br>•建议尺寸为 345 x 345像<br>素            |

•图片可以洗择要链接到:

## 商店装饰素材3 商品亮点(非必选)

左边字段点选<mark>部分后,可以视需求设定新增商品亮点区块,商品亮点即主打商品。</mark>

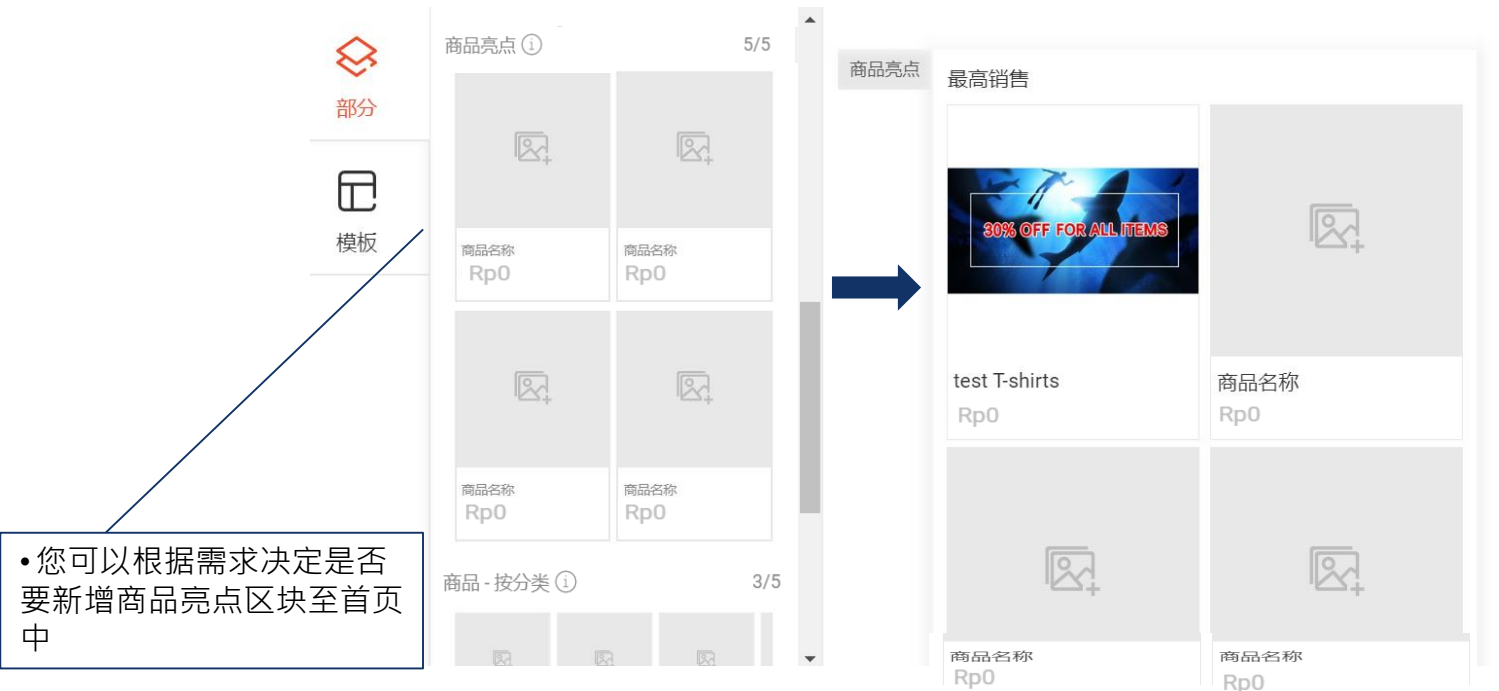

## 商店装饰素材3-1商品亮点(非必选)

商品亮点可通过<u>系统自动推荐或手动选择</u>新增商店内商品,最多可以设定5组,每组商品亮点最少需上传4个商品 若发布后,商品被下架或删除,则不会显示该商品,但若商品售完库存<u>=0时,仍会显示在商品亮点中</u>

| 最高销售                                                                                             | •您可以自行设定商品亮<br>点区块的标题,最多30个<br>家加特选商品 字 ×       | <ul> <li>通过手动新增商店内商品</li> <li>●商品选择完成后,可以自由移动调整排</li> <li>序</li> <li>★執知充口室上口右2</li> </ul>                        |  |  |  |  |
|--------------------------------------------------------------------------------------------------|-------------------------------------------------|----------------------------------------------------------------------------------------------------|--|--|--|--|
| 30% OFF FOR ALL ITEMS                                                                            | 在此处展示4个您的最新或最畅销商品,您的客户才不会错过。<br>标题<br>最高销售 4/30 | <ul> <li>↓ •若整组商品亮点只有3个商品可被显</li> <li>时 · 系统只会显示前2个商品</li> <li>◆若整组商品亮点小于2个商品可被显</li> <li>则将隐藏整个商品亮点区块</li> </ul> |  |  |  |  |
| 商 Rp0<br>80                                                                                      | 添加商品<br>● 自动 ○ 手动<br>将为您挑选4个商品。                 | 添加商品<br>○ 自动                                                                                                    |  |  |  |  |
| 通过自动新增商店内商品<br>可依以下条件选择商品:<br>•按最高销售额排序<br>•按最新上架排序<br>•按最低价格排序                                  | 按最高销售额排序<br>按最高销售额排序<br>按最近上架排序<br>按最低价格排序      | 您应该在此处添加4个商品。                                                                                                    |  |  |  |  |
| ▲<br>●<br>●<br>●<br>●<br>●<br>●<br>●<br>●<br>●<br>●<br>●<br>●<br>●<br>●<br>●<br>●<br>●<br>●<br>● | して、1000000000000000000000000000000000000        | 添加商品                                                                                                    |  |  |  |  |

### 商店装饰素材4 商品 - 按分类(必选)

左边字段点选部分后,可以设定新增<mark>商品-按分类</mark>区块,**此处可展示每个店内分类的热销商品**。

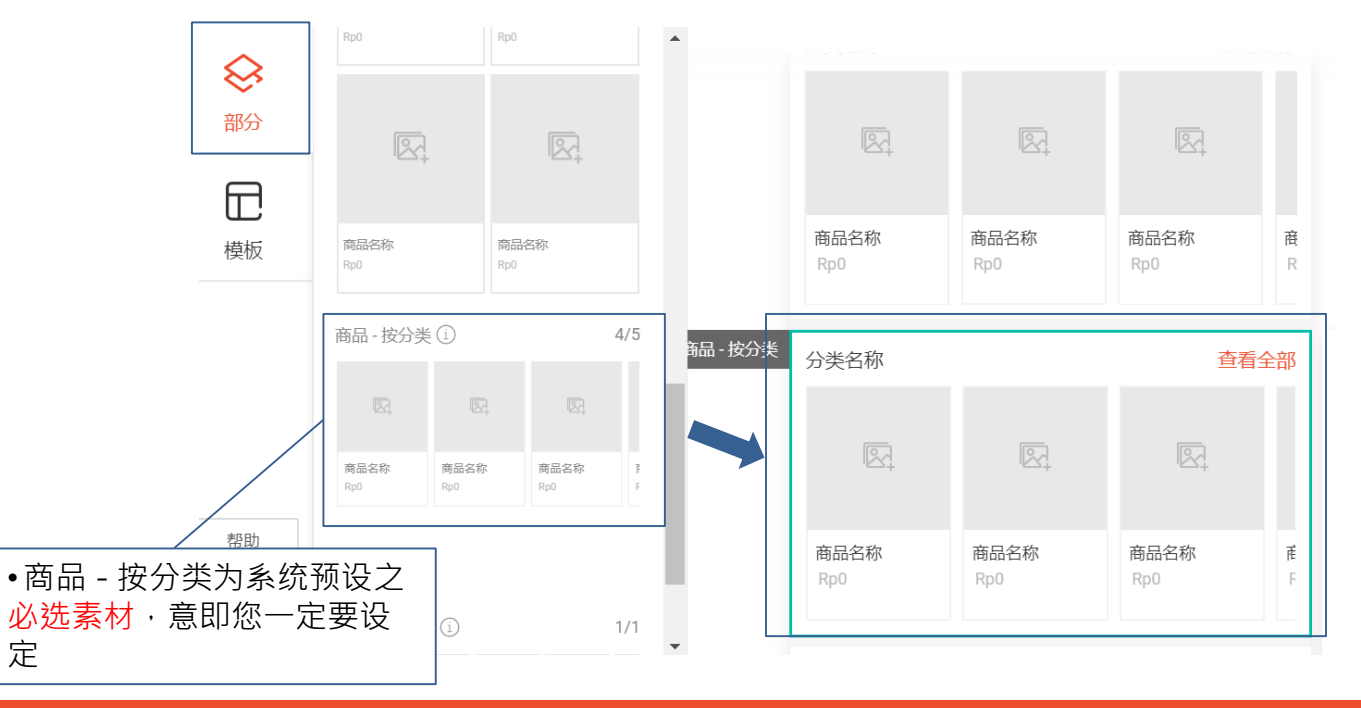

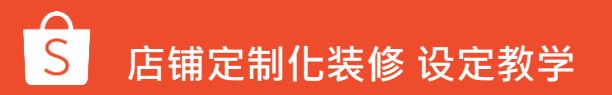

### 商店装饰素材4-1商品-按分类(必选)

设定商品 - 按分类前,需事先前往卖家中心→我的商店分类进行设定 您最多可以设定5组商品 - 按分类,而每组商品 少要有1个商品才会显示于商店首页中 若正式发布后,商店分类被关闭或删除,则不会显示该商品 - 按分类区块

| 上衣                      |                  | 查看                      | 全部                           | 按照分类添加商品            |                  |                   |                |
|-------------------------|------------------|-------------------------|------------------------------|---------------------|------------------|-------------------|----------------|
|                         |                  |                         | 在此处展示您的热门商品。我们推荐您从您最热门的分类开始。 |                     |                  |                   |                |
|                         |                  |                         |                              | 上衣                  | 重新选择▼            |                   |                |
| 民族風上衣 (深<br>藍)<br>\$590 | 基本款條文毛衣<br>\$880 | 編織麻花毛衣<br>(白)<br>\$1280 | ¥<br>€<br>₹                  | 按最高销售额排序            | Ŧ                | •点选将跳出商店约择一个商店分类后 | 分类清单·选<br>即可储存 |
|                         |                  |                         |                              | 上衣                  | 2/40             | 选择一个店内分类          | ×              |
|                         |                  |                         |                              | 135                 |                  | 大呎碼牛仔外套           | 访问页面           |
|                         |                  |                         |                              | 福仔                  |                  | 大尺碼洋装             | 访问页面           |
|                         |                  |                         |                              |                     |                  | ○ 大尺碼襯衫           | 访问页面           |
|                         |                  |                         |                              | ● 您可以自行<br>↓ 最多40个字 | 」<br>设定分类名称・<br> | ○ 大尺碼套裝           | 访问页面           |

## 商店装饰素材6图片分类列表(非必选)

左边字段点选<mark>部分后,可以视需求设定新增图片分类列表区块,此处可展示店铺内的热门分类,并链接至对</mark> **应分类。** 

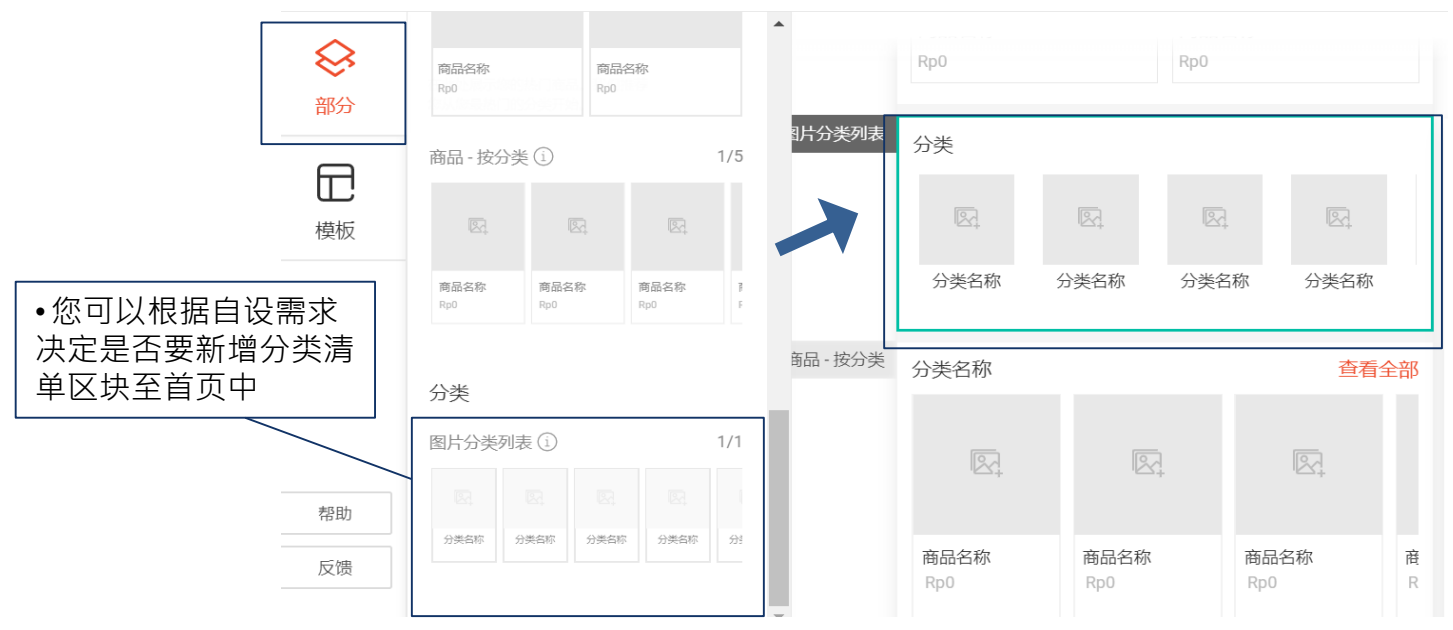

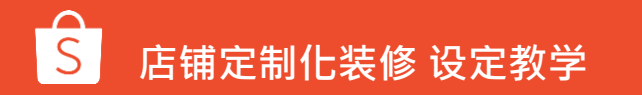

| 商店生佑麦材6_1                             | <b>凤</b>   公米列夷(非必洗) |
|---------------------------------------|----------------------|
| 向 <b></b> 向 右 太 仰 系 的 0 <sup>-1</sup> | 图万万天列衣(非必处)          |

| 设定图片分类列表前,需事先前往 <mark>卖家中心→我的商店分类</mark> 进行设定 |                 |
|-----------------------------------------------|-----------------|
| 您最多可以设定1组图片分类清单,图片分类列表中可设定4~10个店内分类。          | ·至少要有4个商店分类才会显示 |
| 若正式发布后, <mark>店内分类被关闭或删除</mark> ,则不会显示该店内分类   |                 |

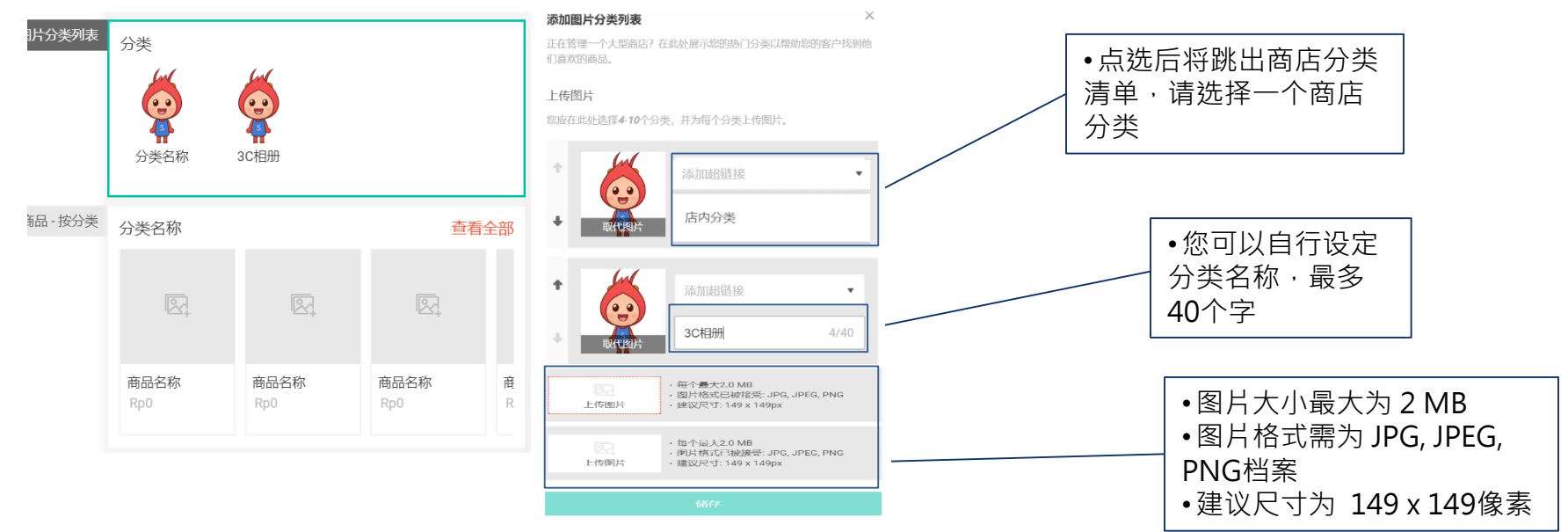

-

店内分类

### 素材设定完成后→先储存设定再选择预览或正式发布

素材皆设定完成后,可以先点选储存将您的商店首页设置储存在发布之前可以先预览商店装饰,再将商店正式布置发布到商店首页。

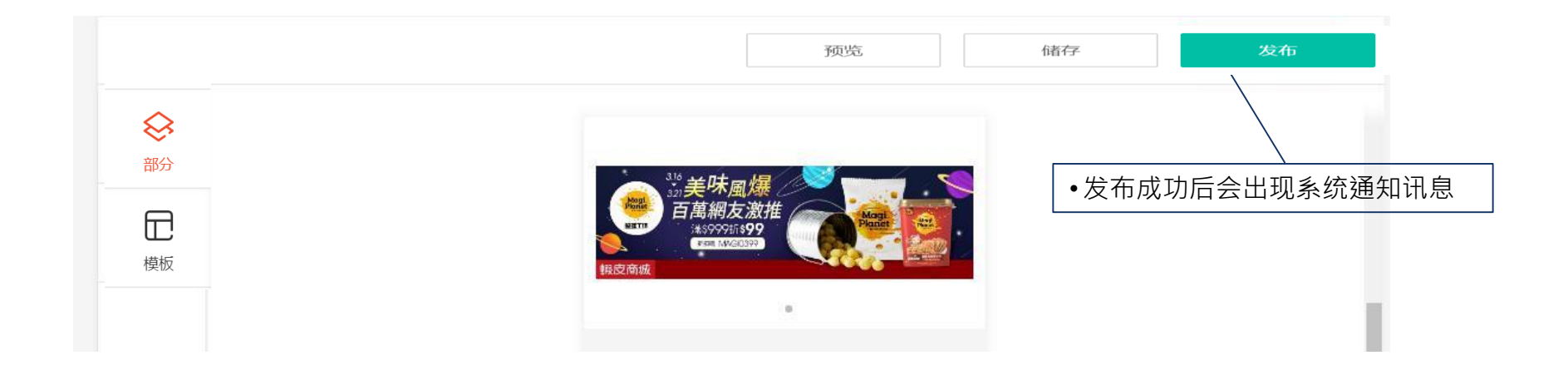

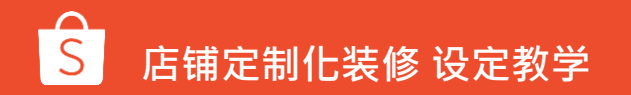

## 停止使用店铺定制化装修功能

若您想停用商店装饰功能,请前往卖家中心→我的商店→商店装饰的最下方将开关关闭 关闭时将跳出提示窗,选择确定便可停用店铺定制化装修

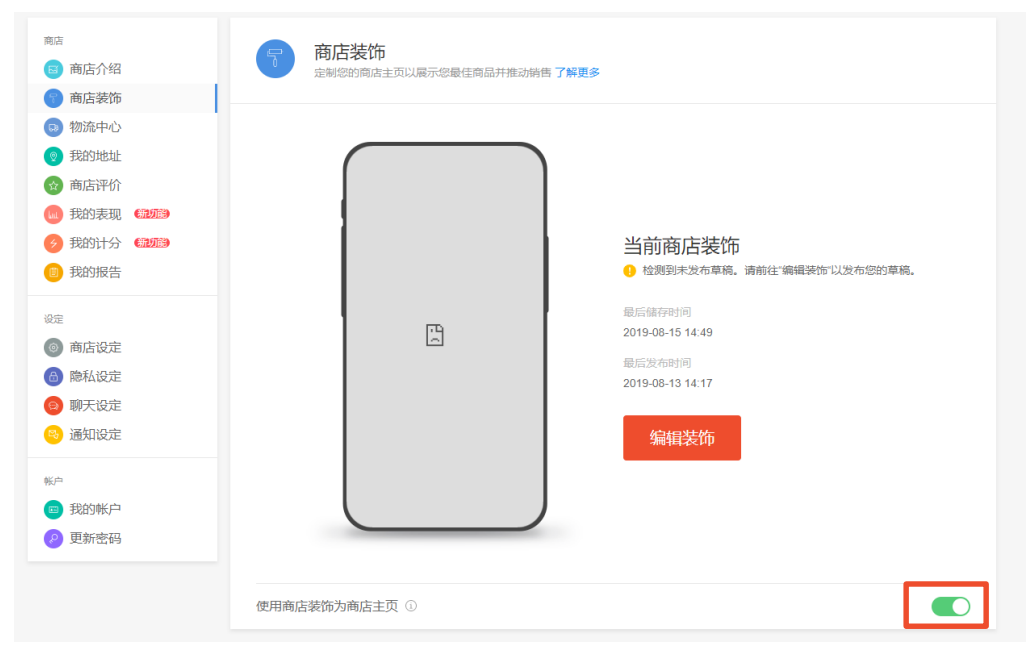

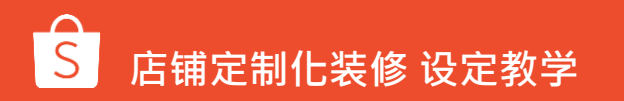

## 自动填充模板

## 自动填充模板-视频和滑动式图片

店铺资料中的图片和视频会自动填充到视频和滑动式图片部分

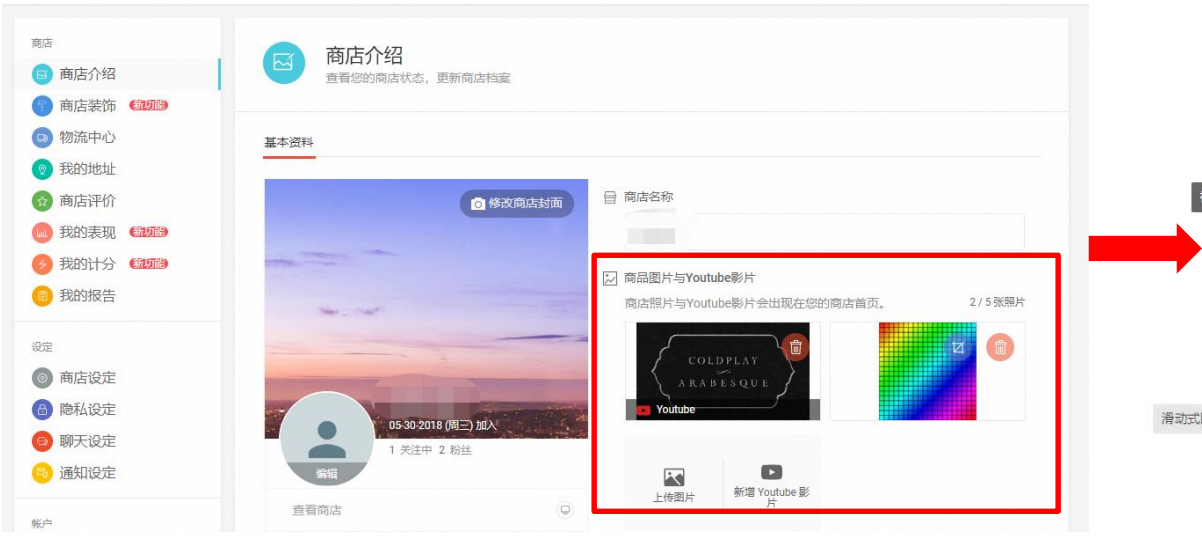

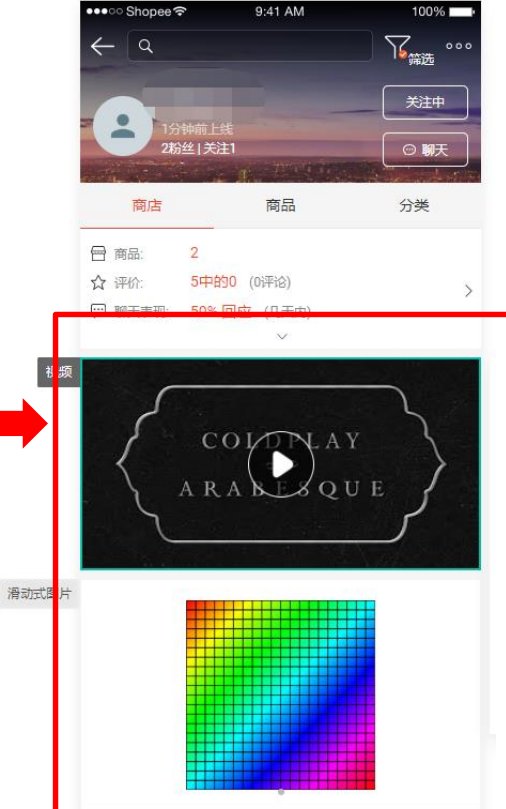

## 自动填充模板-视频和滑动式图片

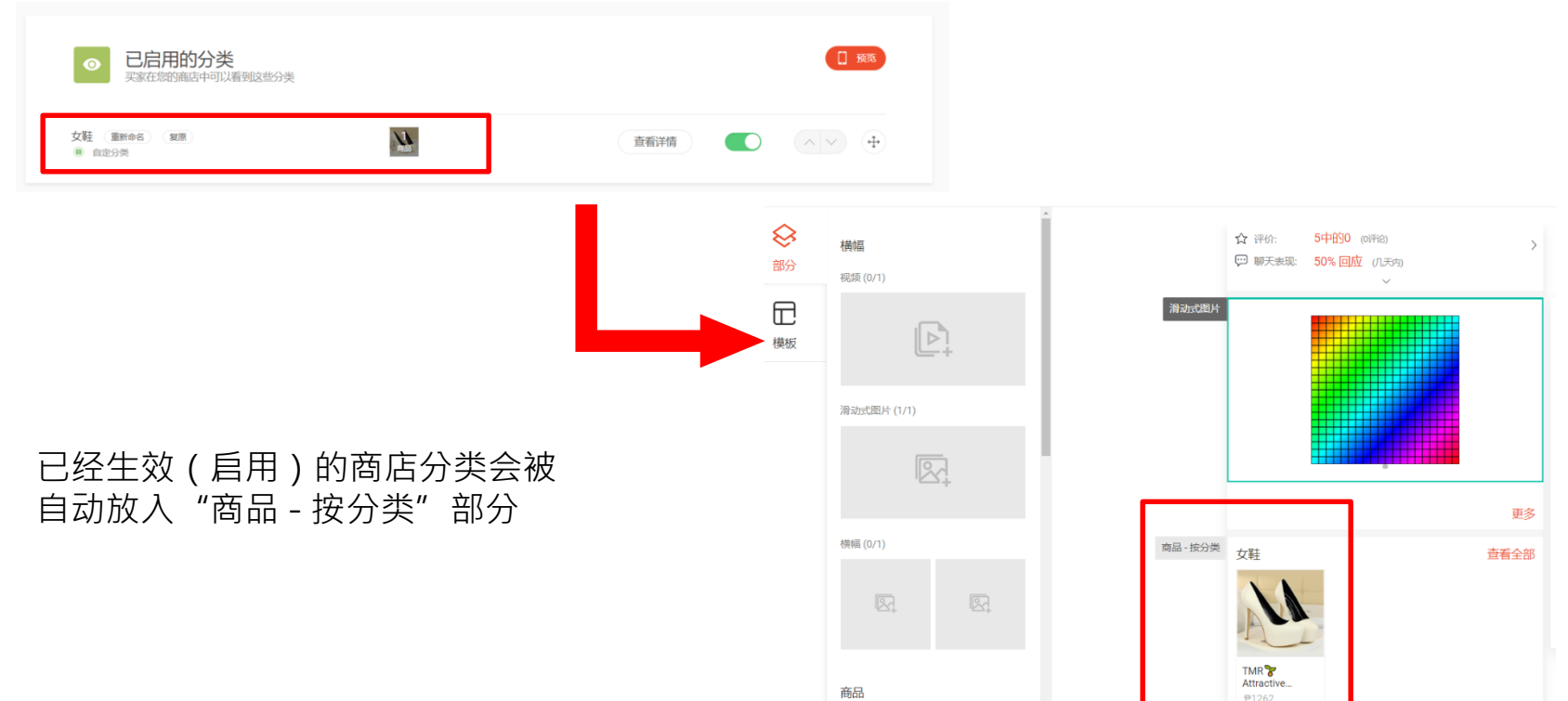

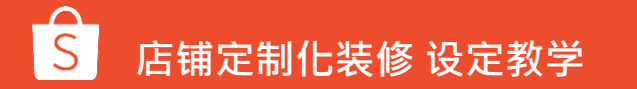

架上商品

全部

已售完

## 销量高的商品会被自动加入"商品亮点"部分

| 2 P | roducts | 2 / 1,000                                                                      |                                  |                                  |                            | 十 新增商品            | 批量工具        | ~     |          | = |  |
|-----|---------|--------------------------------------------------------------------------------|----------------------------------|----------------------------------|----------------------------|-------------------|-------------|-------|----------|---|--|
|     | 商品名称    |                                                                                | 商品货号                             | 规格                               | 价格≑                        | 商品数量\$            | 销售♥         | 操作    |          |   |  |
|     | M       | TMR                                                                            | ZX379701<br>ZX379702<br>ZX379703 | white 36<br>white 37<br>white 38 | ₽1,262<br>₽1,262<br>₽1,262 | 999<br>999<br>999 | 0<br>0<br>0 |       | 修改<br>更多 |   |  |
|     |         |                                                                                |                                  | 更多(1                             | 3 个商品规格货号)                 | V                 |             |       |          |   |  |
|     | A       | TMR 》Elegant Women High Heel<br>10CM Mental Heels Women Sho<br>主商品货号: ZX377601 | ZX377601<br>ZX377602             | wine red 36<br>wine red 37       | ₱986<br>₱986               | 999<br>999        | 0           | C<br> | 修改<br>更多 |   |  |
|     |         |                                                                                | ZX377603                         | wine red 38                      | ₱986                       | 999               | 0           |       |          |   |  |
|     |         |                                                                                |                                  | 更多(1                             | 3 个商品规格货号)                 |                   |             |       |          |   |  |

自动填充模板-商品亮点

已禁卖 未上架

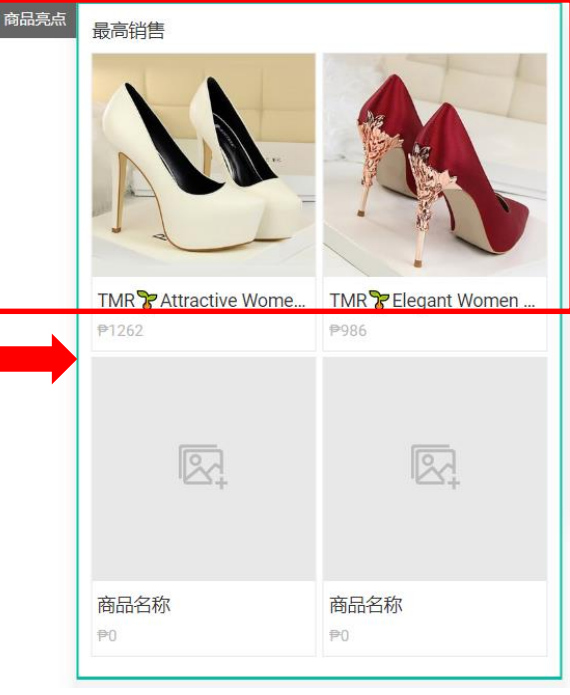

## 商店装饰功能支持自动分类

## 自动分类-启用商店自动分类

作用: 被启用了的自动分类和Shopee分类, 会自动在商店装饰中出现, 供卖家选择。

• 途径: 商店 (Shop) >商店分类 (My shop category)

| 十 添加自定分类         |       |            |                 |     |    |    |
|------------------|-------|------------|-----------------|-----|----|----|
| 分类名称             |       | 属性         | 商品数量            | 知名度 | 筛选 | 操作 |
|                  |       | - 未启用      | 的分类 -           |     |    |    |
| 新上架              | 3/50  | 自动         | 0   查看详情        |     |    |    |
| 促銷中              | 3/50  | 自动         | 〕类<br>22   查看详情 |     |    |    |
| Large Size       | 10/50 | Shopee     | 982   查看详情      |     |    |    |
| Dresses&Playsuit | 16/50 | Shopee 虾皮分 | 了类 584   查看详情   |     |    |    |

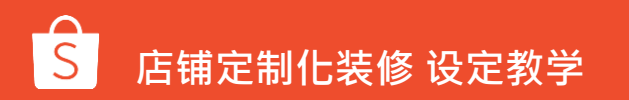

## 自动分类-添加分类

进入商店装饰(shop decoration) >>分类(Category) >>上传图片(Upload a picture) >>
 选择我的商店分类(My shop category) >>选择您想要展示的分类

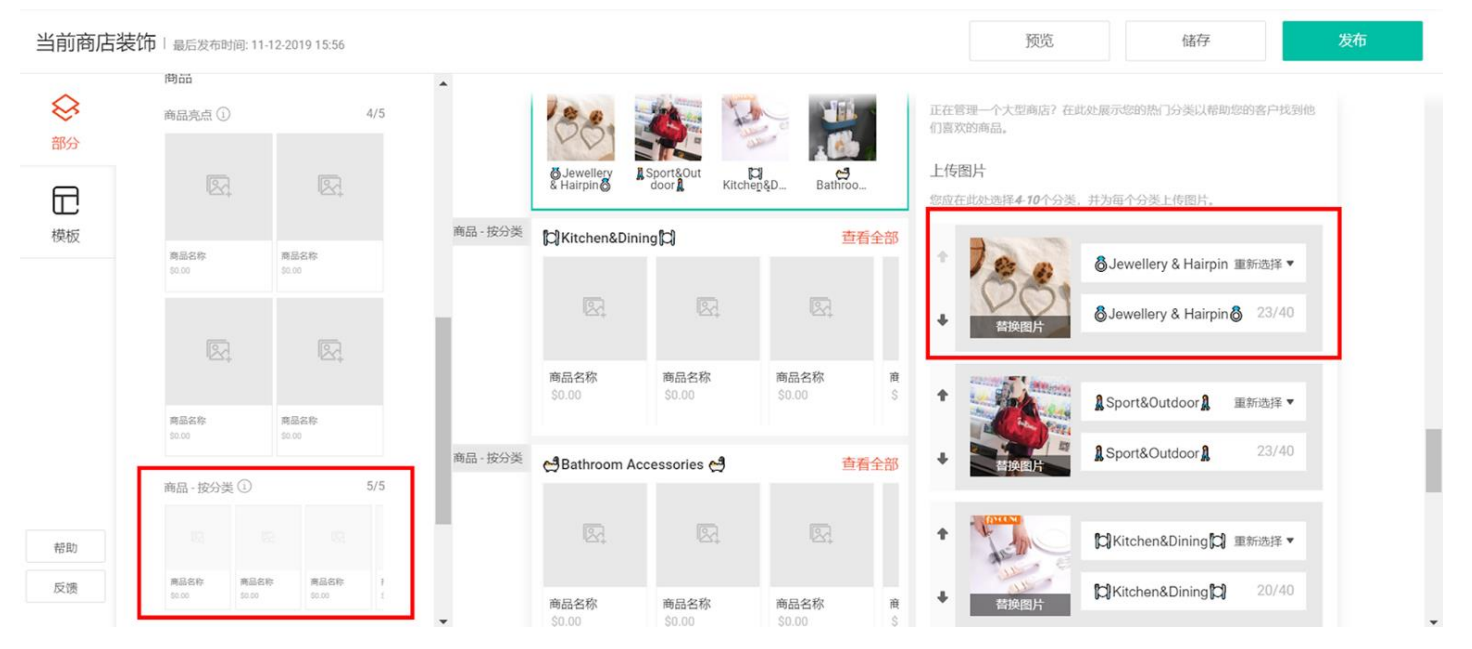

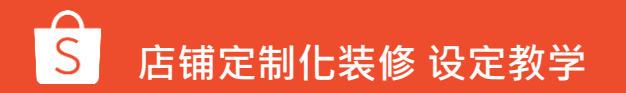

## 自动分类-添加分类

● >>选择我的商店分类 (My shop category) >>选择您想要展示的分类

|            |                           |                             | 选择我的商店分类                  | ~      |                 |                                                       |          |
|------------|---------------------------|-----------------------------|---------------------------|--------|-----------------|-------------------------------------------------------|----------|
| 当前商店装      | <b>作</b>   最后发布时间: 11     | -12-2019 15:56              | Hot Sale                  | 访问页面   | 预览              | 储存                                                    | 发布       |
|            | 問品                        |                             | Bathroom Accessories 😫    | 访问页面   |                 |                                                       |          |
| 部分         | 商品亮点 ①                    | 4/5                         | 💿 💩 Jewellery & Hairpin 💩 | 访问页面   | 31              | A Home Decor A                                        | ≣新选择 ▼   |
| _          |                           |                             | Kitchen&Dining            | 访问页面   | 14194<br>14394= |                                                       |          |
|            |                           |                             |                           | 访问页面   | 苔换图片            | A Home Decor A                                        |          |
| <b>快</b> 权 | 商品名称<br>\$0.00            | 商品名称<br>50.00               | A Sport&Outdoor           | 访问页面   |                 |                                                       |          |
|            |                           |                             | 🔿 🏠 Home Decor 🏠          | 访问页面   |                 |                                                       | <b>*</b> |
|            |                           |                             |                           |        | <b>替换图片</b>     |                                                       |          |
|            | 商品名称<br>S0.00             | 商品名称<br>90.00               | l                         |        | · 作图片<br>选填)    | 每个最大2.0 MB<br>图片格式已被接受: JPG, JPI<br>建议尺寸: 149 x 149px | EG, PNG  |
|            | 商品 - 按分类 ①                | 5/5                         | 14.                       |        |                 |                                                       | _        |
| 帮助         |                           | 8                           |                           |        |                 |                                                       |          |
| 反馈         | 商品名称 商品名<br>\$0.00 \$0.00 | 5称 <u>商品名称</u> 7<br>50.00 〔 | 请每次选择一个商店分类。              | 取消 确认  |                 |                                                       |          |
|            |                           |                             | 問品名称 問品名称                 | 問始合你 度 |                 |                                                       |          |

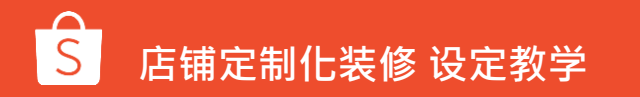

## 店铺定制化装修 常见问题

常见问题

### Q1 从卖家中心设定完店铺定制化装修后会显示在哪里? A1 将显示于手机版网页及App的商店首页

#### Q2 发布店铺定制化装修样式后,还可以变回原本的商店首页样式吗?

A2 可以的 · 您可以随时关闭 「 使用商店装饰作为商店首页 」 的开关 · 即可恢复原本的商店首页样式

#### Q3 店铺定制化装修功能中的必填与非必填选项有甚么差别?

A3 若您要使用店铺定制化装修功能,至少一定要设定两个必选素材,即1组滑动式图片(至少要有1张图片) 和1组商品-按分类。而非必选的素材则可以适您的需求决定是否要使用

常见问题

#### Q4 若商品有设定折扣活动,可以显示在布置后的商店页面上吗?

A4 可以的,若商品在折扣活动期间,便会同步显示折扣卷标及折扣价格

#### Q5 已售完的商品还会显示在商品亮点专区中吗?

A5 会的,已售完的商品仍会显示在商品亮点专区中,但会注明已销售一空。只有被下架或删除商品不会 显示于专区

#### Q6为什么我看不到这个功能?

A6 TW站点此功能目前只开放给了部分卖家,其他6个站点均已开通给所有卖家。

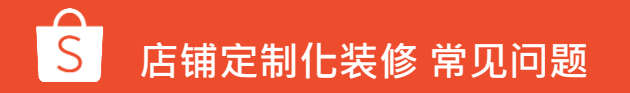

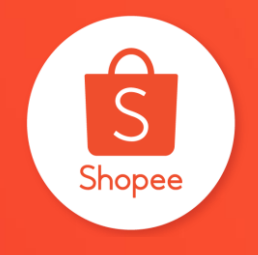

# 谢谢!

让我们更好地了解您的需求! 请点击<u>此处</u>或者 扫描二维码填写您的反馈

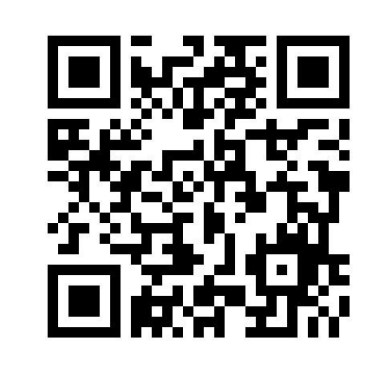